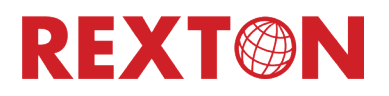

### Rexton TeleCare Portal & myHearing App

Dispenser Guide

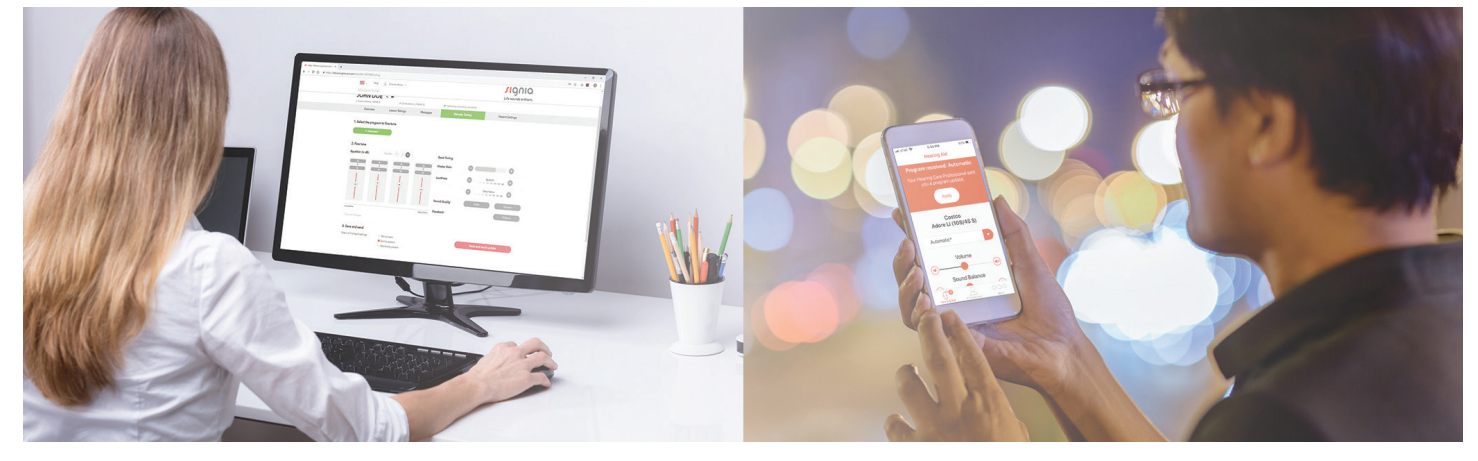

### Contents

| Engaging TeleCare from Connexx                  |
|-------------------------------------------------|
| First Fit                                       |
| Open Sycle Session                              |
| Log in to TeleCare                              |
| Activating Members on TeleCare                  |
| TeleCare Portal                                 |
| Detecting Hearing Aids After TeleCare Changes   |
| Installing myHearing App - iPhone               |
| Pairing Bluetooth Hearing Aids                  |
| Installing myHearing App - Android              |
| Pairing Bluetooth Hearing Aids                  |
| Installing myHearing App                        |
| Pairing Non - Bluetooth Hearing Aids to iPhone  |
| Installing myHearing App - Android              |
| Pairing Non - Bluetooth Hearing Aids            |
| Working with myHearing App                      |
| Receiving and applying notifications            |
| Controlling the Hearing Aids with the App       |
| Communication with the Member - App to TeleCare |

# Engaging TeleCare from Connexx

### First Fit

The member does not have to be present for you to engage TeleCare. It may be done at any time after your initial fitting.

Hearing aids must be First Fit before engaging TeleCare. A yellow check mark on the First Fit tab, on the left panel, will let you know if this step has been performed.

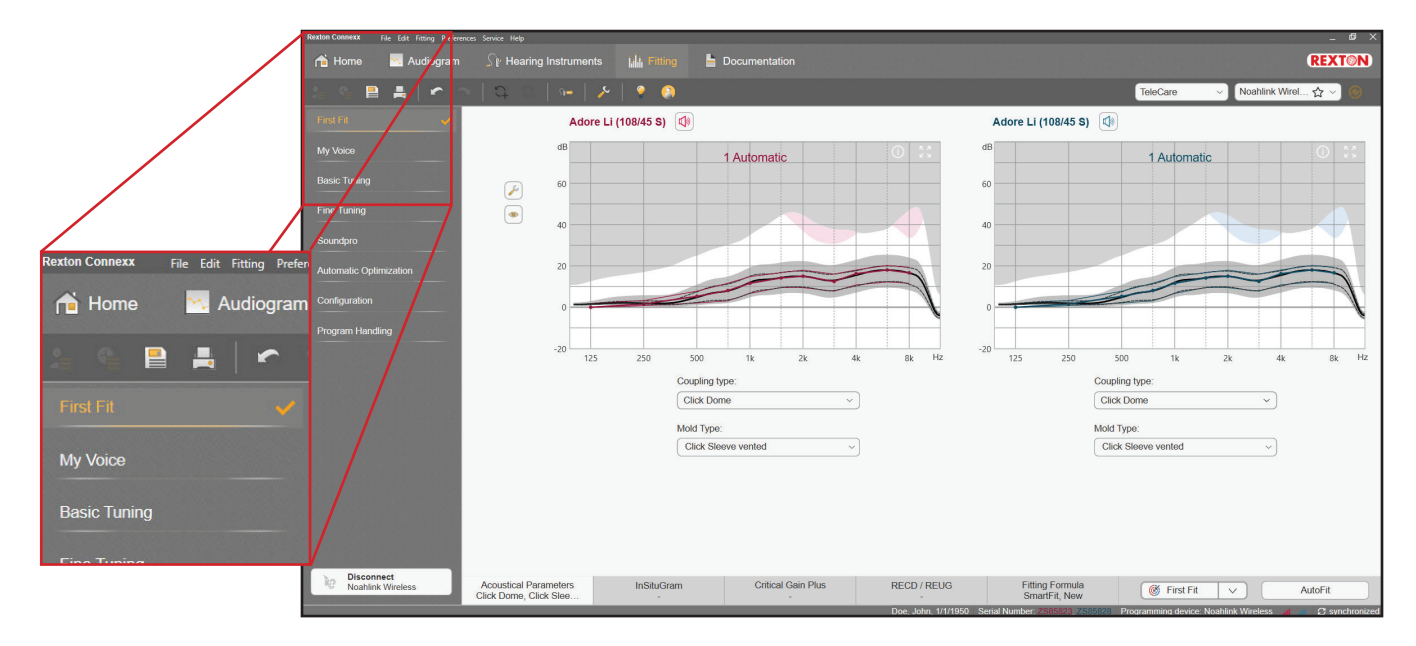

### **Open Sycle Session**

To engage TeleCare after the First Fit session has been closed, go to your session list in Sycle Noah and open the most recent Connexx session.

| Noah 4<br>File Edit View Setup Help          | - 0                                                                                                    | ×   |
|----------------------------------------------|----------------------------------------------------------------------------------------------------|-----|
| 📧 💽 Audiogram 📝 Journal 📝 Questionnaire Mira |                                                                                                    | (8  |
| Patient Browser <                            | Doe, John () Sam ////1950(70) Conster Male Soc. No.                                                                                                    | 8   |
| 88888                                        | Latest Audiogram Sessions                                                                                                    |     |
| Search Patients                              | 4/7/2020 : Noah 4 Audiogram Module 🔤 🕞 4/7/2020 :                                                                                                    |     |
| Advanced search (9)                          | M TreleCare activation Left. Costco. Adore Li (108/45 S). ZS85828   ABC   4:53 PM                                                                                                    |     |
| Show all patients by default                 | - 10 based on: 4/7/2020   ABC   4:53 PM @ → ABC New Audiogram                                                                                                    |     |
| Sort by: Last name 🔍                         | • 🔂 based on: 4/7/2020   ABC   12:04 PM                                                                                                    |     |
|                                              | • T based on: 4/7/2020   ABC   4-53 PM                                                                                                    |     |
| First name   Last name +                     | • 🏠 (TeleCare activation) Left. Costco. Adore Li (108/45 S), ZS85828   ABC   4:53 PM                                                                                                    |     |
| John Doe                                     | Im TreleCare activation! Bioht: Costco. Adore 11 (108/45 St. 758582   ABC   4:53 PM                                                                                                    |     |
| Telecare Training                            | • 10 based on: 4/7/2020   ABC   4:53 PM                                                                                                    |     |
| AAA 2019                                     | <ul> <li>S based on: 4/7/2020   ABC   12:04 PM</li> </ul>                                                                                                    |     |
| Mr Abreu                                     | • T based on: 4/7/2020   ABC   4:53 PM                                                                                                    |     |
| Carlos Abreu                                 | ■ TeleCare activation Right. Costor. Adore Li (108/45 S). Z58582   ABC   4-53 PM                                                                                                    |     |
| Compression Bandwidth                        | The Contract of the Contract of the Contract o |     |
| Benjamin Base                                | The section of the section of t      |     |
| Grants Cary D                                |                                                                                                    |     |
| Nine Connex                                  | 80                                                                                                    |     |
| Monster Cookie                               | 90                                                                                                    |     |
| Meeting CSTC                                 |                                                                                                    |     |
| Fitting Range Empty                          |                                                                                                    |     |
| Banana Gram                                  | 10 10                                                                                                    |     |
| Conductive Hearing Loss 2                    | 120                                                                                                    |     |
| Loss High Frequenc                           |                                                                                                    |     |
| Datient Marian                               |                                                                                                    |     |
| Passaram Mined                               | E led Devices                                                                                                    |     |
| Ettion Monural                               | Right ear: Left ear:                                                                                                    | 84  |
| Case Presbycuris                             | Adore Li (106/45 S) Adore Li (108/45 S)<br>ENTEREZIO SUPERIORI SUPERIORI                                                                                                    | - I |
| Ear Beal                                     | 9472.500623 9472.500620<br>Fitting47/72020 Fitting47/72020                                                                                                    |     |
| Ricky Rocker                                 | Remotes                                                                                                    |     |
| Antonio Selman                               |                                                                                                    |     |
| Marylinn Smith                               | SN:                                                                                                    |     |
|                                              |                                                                                                    |     |
|                                              | Contact Information                                                                                                    | 0   |
| Iker ABC Server Hållig                       | NAMATIN' Palent Doc John                                                                                                    | 0.0 |
| Cast Abc Server: HADOS                       |                                                                                                    |     |

### Log in to TeleCare

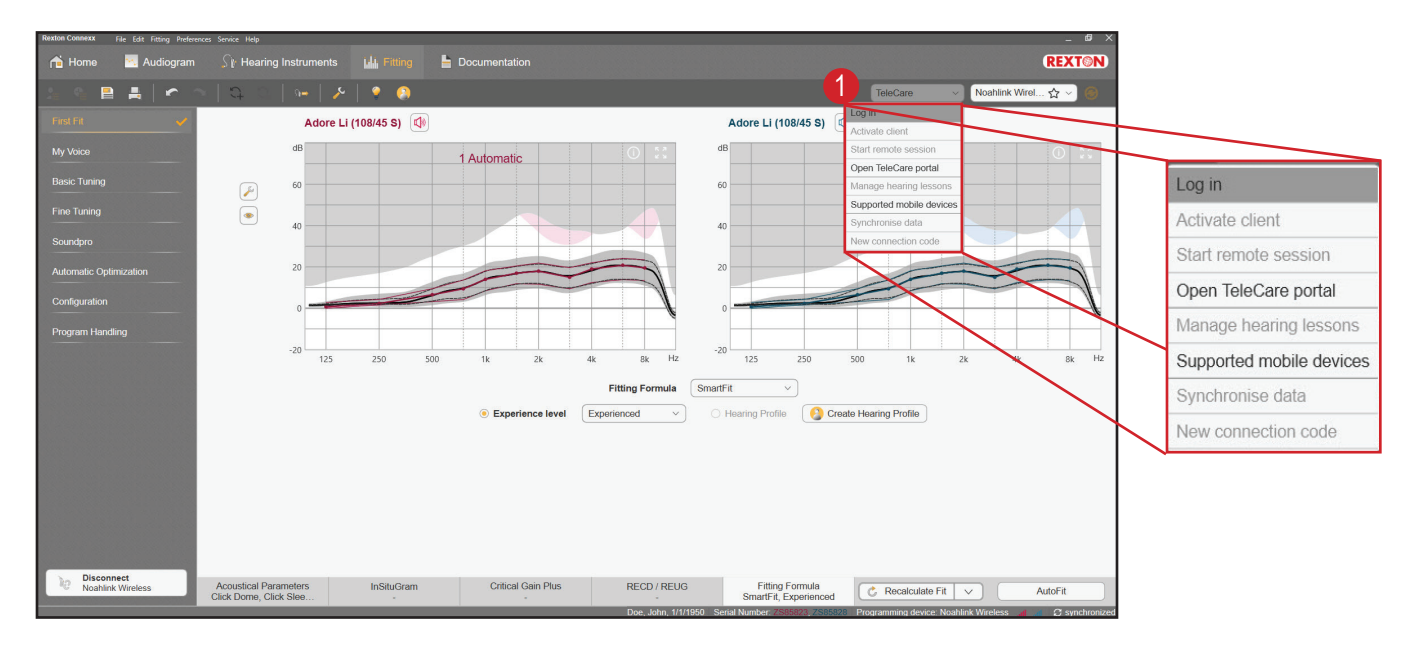

1. Click on the drop-down TeleCare menu and select Log in.

2. Enter your e-mail and password.

| ав<br>      | 1 Automatic                                                 | ав1 Au                              |
|-------------|-------------------------------------------------------------|-------------------------------------|
| 60          |                                                             | 60                                  |
| 40          | Login TeleCare                                              | 40                                  |
| 20          | Please enter your TeleCare Login credentials.               | 20                                  |
| 0           | E-Mail: hearingaidsrexton@gmail.com                         | 0                                   |
| -20 125 250 | 500 Password: **********<br>500 Errorgot login credentials? | -20 125 250 500 1                   |
|             | OK Cancel                                                   | Hearing Profile Create Hearing Prof |
|             |                                                             |                                     |

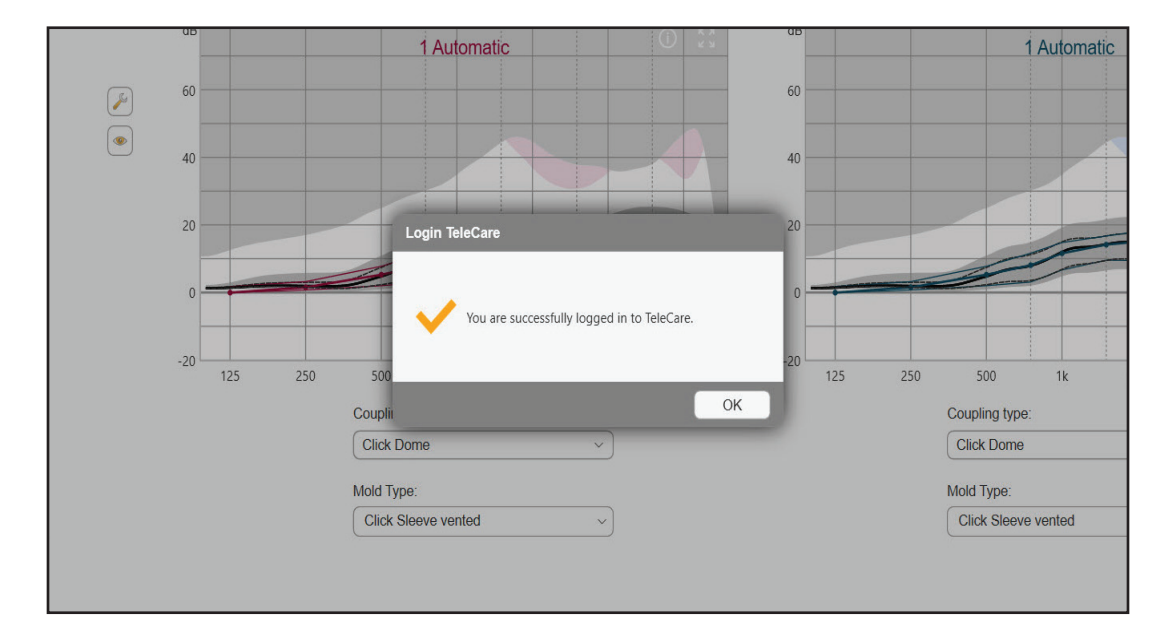

• You will receive a message stating you have successfully logged in.

• You will also see a green check mark in the TeleCare drop down. The green check mark next to TeleCare will let you know whether you are logged in or not.

|          |            |                | 1              | (REXT@N) |
|----------|------------|----------------|----------------|----------|
|          |            | TeleCare 🗗 🗸 🗸 | Noahlink Wirel | . ☆ ~) ⑧ |
| Adore Li | (108/45 S) |                |                |          |
| dB       |            | 1 Automatic    |                |          |
| 60       |            |                |                |          |
| 40       |            |                |                |          |
| 20       |            |                |                |          |

#### Activating Members on TeleCare

- 1. Select "Activate client" from the TeleCare drop down menu.
- The member does not have to be present for you to activate them.

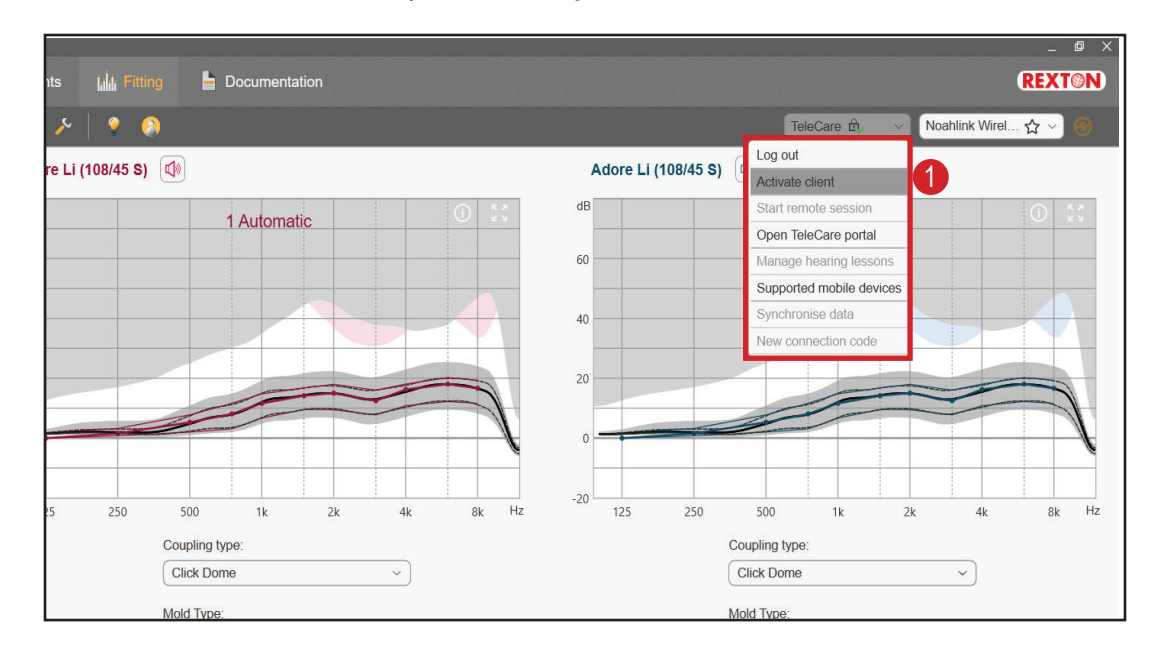

- 2. Enter the member's mobile phone number in the box. A smart phone is required. (Compatible phone list at the end of presentation).
- 3. Click "Ok".
- Pertinent information will be sent to the portal.

|          | 60                                                                                                    |                                                                                                    |
|----------|----------------------------------------------------------------------------------------------------|----------------------------------------------------------------------------------------------------|
| TeleCare |                                                                                                    |                                                                                                    |
| 2        | Would you like to enable your client for TeleCare?<br>With these hearing instruments and most mobile devices realtime rem        | note                                                                                                    |
|          | To use TeleCare your client needs to install the App. Connexx will send<br>client a text message which includes a download link. | l your                                                                                                    |
| 25       | Your clients mobile number:                                                                                                    | 250 500<br>Coupling type:                                                                                                    |
| Contin   | ie without mobile number 3 OK C                                                                                                  | Ancel Mold Type:                                                                                                    |
|          | TeleCare                                                                                                    | TeleCare         Would you like to enable your client for TeleCare?         With these hearing instruments and most mobile devices realtime rentine tuning via Connexx is available.         To use TeleCare your client needs to install the App. Connexx will send client a text message which includes a download link.         Your clients mobile number:         (2)       +1         (2)       +1         (2)       (2)         (2)       (2)         (2)       (2)         (2)       (2)         (2)       (2)         (2)       (2)         (3)       0K         (4)       (4) |

• Upon successful transfer to the portal, an activation code is created and sent to the member via text message.

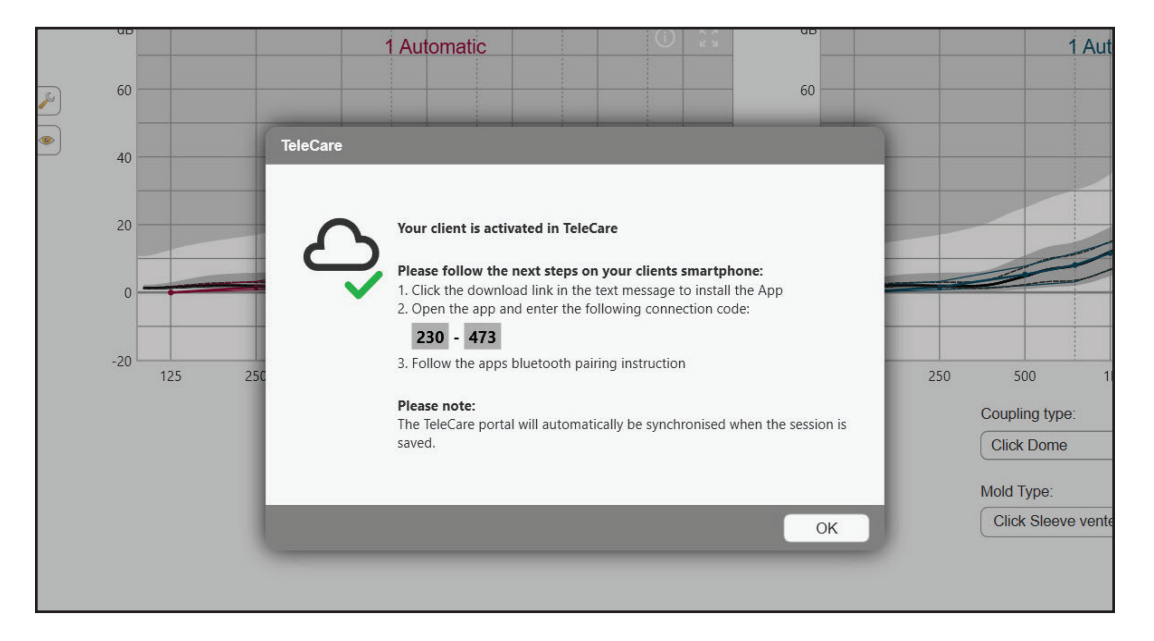

• Instruct the member to check text messages and follow instructions to download and install app using connection code.

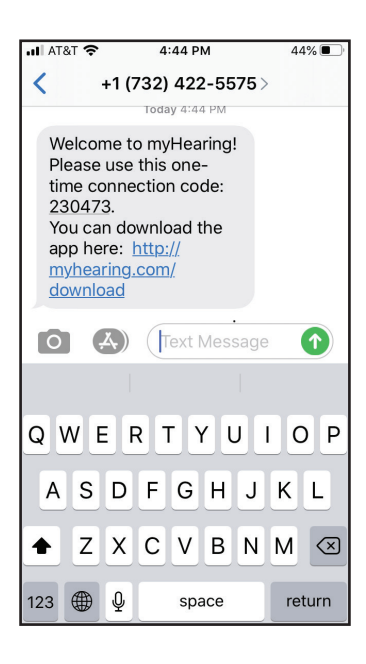

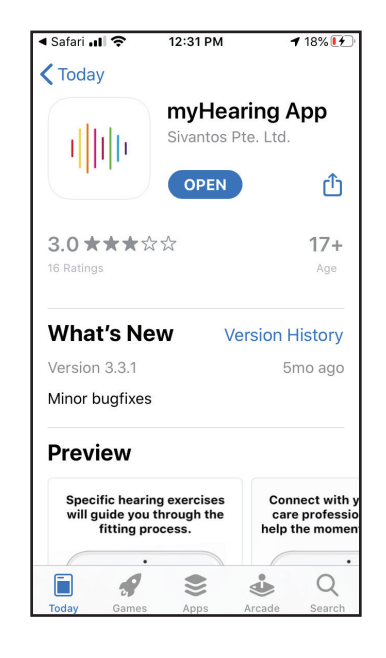

#### **TeleCare Portal**

1. Select "Open TeleCare portal" from the drop-down menu. This will take you to the internet.

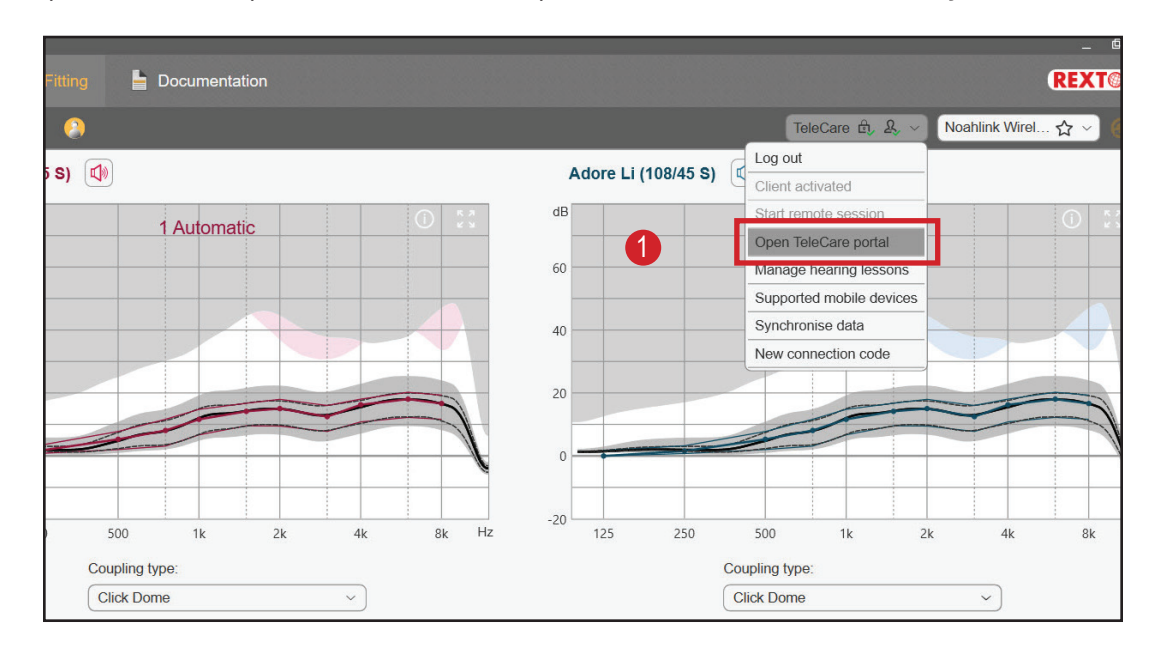

2. Enter your information to log in to the TeleCare portal.

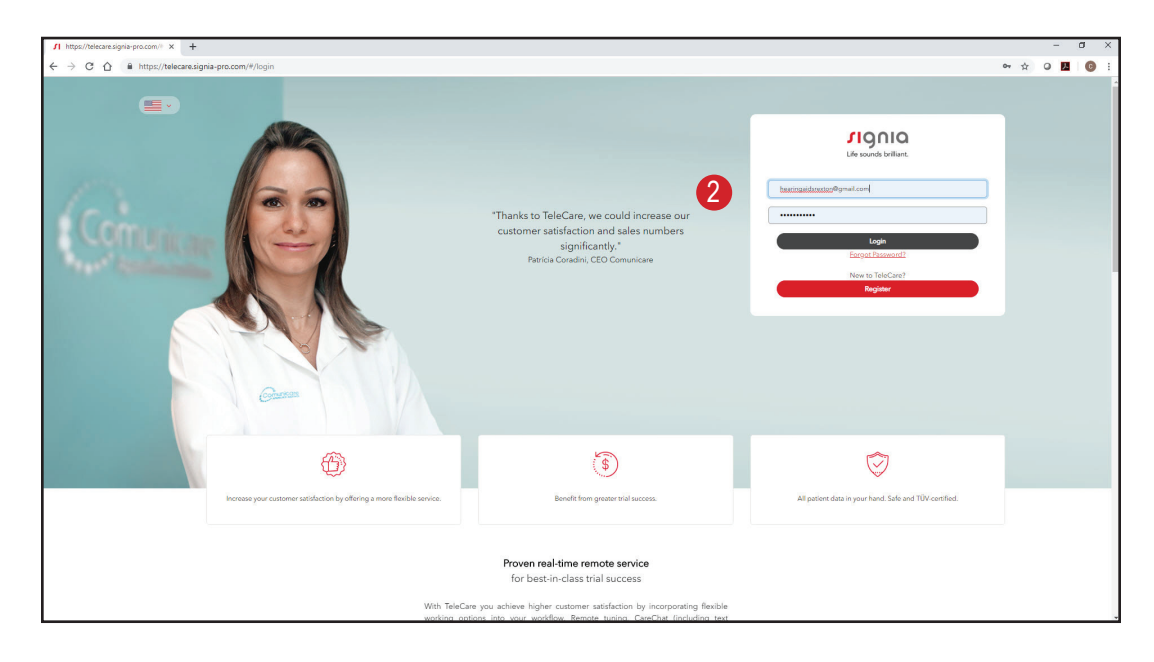

- A. The Overview Patients allows you to select activated members.
- B. Members may be listed under Open or Closed.
  - It is recommended to leave all members on Open.
- C. The headings over the members' list may be used as filters for easy sorting.

Sorting by messages ensures any messages sent by the member will be readily visible.

| Staff Name (Alias) ÷       Progress       Satisfaction ÷ Messages ÷       In Progress *       App connected         Staff       Name (Alias) ÷       Sumame ÷       Progress       Satisfaction ÷       Messages ÷       In Progress *       App connected         () CA       John       Doe       23%       •       1Days       •         () CA       Telecare       Training       0%       •       1Days       •                                                                                                    |                                         | Patients         | Marketing M   | lessages | Manageme                     | ent                    |                                   |
|----------------------------------------------------------------------------------------------------|-----------------------------------------|------------------|---------------|----------|------------------------------|------------------------|-----------------------------------|
| Open     Closed     Add Patient       Carlos Abreu     X     V     All providers     V     X Clear filters     Search     Q       Staff     Name (Alias) ÷     Surname ÷     Progress     Satisfaction ÷     Messages ÷     In Progress ^     App connected       y CA     John     Doe     23%     IDays     IDays     IDays     IDays                                                                                                    | elect patie                             | ent group        |               |          |                              |                        |                                   |
| Carlos Abreu X V All providers V Clear filters Search Q<br>Staff Name (Alias) Surname Progress Satisfaction & Messages & In Progress App connected<br>(CA John Doe 23% O Days O<br>CA Telecare Training 0% O Days O                                                                                                    |                                         | Open             | Close         | d        |                              |                        | Add Patient                       |
| Staff     Name (Alias) ÷     Surmame ÷     Progress     Satisfaction ÷     Messages ÷     In Progress ^     App connected       9     CA     John     Doe     23%     ©     1Days     •       0 CA     Telecare     Training     0%     -     1Days     •                                                                                                    |                                         |                  |               |          |                              |                        |                                   |
| Staff     Name (Alias) ÷     Surname ÷     Progress     Setisfaction ÷     Messages ÷     In Progress ^     App connected       p CA     John     Doe     2%     😁     😁     1Days        p CA     Telecare     Training     0%     -     1Days                                                                                                    | Carlos Abreu                            | x   ~)           | All providers |          | Clear filters                | Search                 | Q                                 |
| Staff     Name (Alias)     Sumame     Progress     Satisfaction     Messages     In Progress     App connected       CA     John     Doe     23%     Image: Connected     Image: Connected     Image: Connected       CA     John     Doe     23%     Image: Connected     Image: Connected       CA     John     Doe     23%     Image: Connected     Image: Connected       CA     John     Doe     23%     Image: Connected     Image: Connected       CA     John     Doe     23%     Image: Connected     Image: Connected       CA     John     Doe     23%     Image: Connected     Image: Connected       CA     John     Doe     23%     Image: Connected     Image: Connected       CA     John     Doe     23%     Image: Connected     Image: Connected       CA     John     Doe     23%     Image: Connected     Image: Connected       CA     John     Doe     23%     Image: Connected     Image: Connected       CA     John     Doe     23%     Image: Connected     Image: Connected       CA     Telecare     Training     0%     Image: Connected     Image: Connected                                                                                                    | 000000000000000000000000000000000000000 |                  |               |          |                              |                        |                                   |
| CA     Jonn     Doe     25%     Image: Constraint of the state of the state of the | Staff N                                 | Name (Alias) ≑   | Surname ¢     | Progress | Satisfaction $\Rightarrow$ M | lessages 🗧 In Progress | <ul> <li>App connected</li> </ul> |
| CA relecare inating U% - iDays                                                                                                    | CA J                                    | Jonn<br>Galageau | Doe           | 23%      |                              | 1Days                  |                                   |
|                                                                                                    | CA                                      | elecare          | training      | 0%       |                              | TDays                  |                                   |
|                                                                                                    |                                         |                  |               | 1        |                              |                        |                                   |

3. Click on the name of the member to select.

| * - I + + t - |                |               |                 |                |            |               |               |
|---------------|----------------|---------------|-----------------|----------------|------------|---------------|---------------|
|               | Open           | Close         | bed             |                |            | Add           | Patient       |
| Carlos Abreı  | ×   ~          | All providers |                 | Clear filters  |            | Search        | Q             |
|               |                |               |                 |                |            |               |               |
| Staff I       | Name (Alias) ≑ | Surname ¢     | Progress<br>23% | Satisfaction ≑ | Messages - | In Progress ≑ | App connected |
| CA S          | Telecare       | Training      | 0%              | - ·            | L.         | 1Days         | •             |

- Choosing a member will take you to their overview page.
- 4. Select a tab
  - a. If you see a red dot on the Messages tab, select it to review any messages the member has sent you.
  - b. Go to Remote Tuning to adjust the hearing aids.

| Home                                   |                 |          |                                                     |                  |  |
|----------------------------------------|-----------------|----------|-----------------------------------------------------|------------------|--|
| JOHN DOE                               | 2               |          |                                                     |                  |  |
| L: Costco Adore Li (108/45 S) Overview | R: Costco Adore | Messages | myHearing successfully connected      Remote Tuning | Patient Settings |  |
| Daily Evaluation                       | <b>4</b> a      |          | 4                                                   | b                |  |
| Wearing time                           | Satisfaction    |          |                                                     |                  |  |
|                                        |                 |          |                                                     |                  |  |
| Adore Li (108/45 S)<br>Average: 0.99h  |                 |          |                                                     |                  |  |
|                                        |                 |          |                                                     |                  |  |
| TODAY                                  |                 |          |                                                     |                  |  |
| 2 hours                                |                 |          |                                                     |                  |  |
| 1 hours<br>0.5 hours                   |                 |          |                                                     |                  |  |

- 5. Communicate with the member via the "Messages" tab.
  - The messages you receive will have a dark background, while messages you send will be red.
  - Messages cannot be deleted.

| JOHN DOE                      |                 |               |                                  |                  |
|-------------------------------|-----------------|---------------|----------------------------------|------------------|
| L: Costco Adore Li (108/45 S) | R: Costco Adore | Li (108/45 S) | myHearing successfully connected |                  |
| Overview                      | Lesson Ratings  | Messages      | Remote Tuning                    | Patient Settings |
|                               |                 | No more mes   | isages to load                   | *                |
| Hello. I H                    | ave the app.    | 10            | Jay                              |                  |
|                               |                 | 03:02 PM      | Good. I am going to send some    | e changes. Click |
|                               |                 |               | apply when you receive them.     | 03:05 PM         |
|                               |                 |               |                                  |                  |
|                               |                 |               |                                  |                  |
|                               |                 |               |                                  |                  |
|                               |                 |               |                                  |                  |
|                               |                 |               |                                  | -                |
|                               |                 |               |                                  |                  |

- 6. Select the program to adjust.
- 7. Make any adjustments necessary.
  - a. Use sliders for Fine Tuning.
  - b. Use the options on the right for Basic Tuning.
  - $\rightarrow$  Status is "Not yet sent".

|   | 1. Select the program to f        | ine tune                         |              |               |                      |   |
|---|-----------------------------------|----------------------------------|--------------|---------------|----------------------|---|
| 6 | 1. Automatic                      | 2. Reverb Redu                   | ucer         | 3. Television | $\supset$            |   |
|   | 2. Fine tune<br>Equalizer (in dB) | Handles 1 2 4                    | Bi           | asic Tuning   |                      |   |
|   |                                   |                                  | <u> </u>     | Naster Gain   | 0                    |   |
| 0 |                                   |                                  | La la        | oudness 🗧     | Speech               | 7 |
| a | $\Theta$                          |                                  | -            | 0             | Own Voice            | b |
|   |                                   |                                  | Se           | ound Quality  | Softer Sharper       |   |
|   | low pitches                       |                                  | high pitches | eedback       | Reduce               |   |
| ' | Discard Changes                   |                                  |              |               |                      |   |
|   | 3. Save and send                  |                                  |              |               |                      |   |
|   | Status of changed settings:       | Not yet sent     Sent to patient | _            |               | Save and send update |   |
|   |                                   | Applied by patient               |              |               |                      |   |

- 8. After making changes, click "Save and send update" to communicate the modifications to the member's phone.
  - You will get a Success message.
  - → "Status of changed settings" will move from "Not yet sent" to "Sent to patient".
  - $\rightarrow$  When the member applies the settings, the status will change to "Applied by patient".

| 1. Automatic *              | 2. Reverb l   | Reducer      | 3. Televisi   | on     |               |         |
|-----------------------------|---------------|--------------|---------------|--------|---------------|---------|
| 2. Fine tune                |               |              |               |        |               |         |
| Equalizer (in dB)           | Handles 1 2 4 |              | Basic Tuning  |        |               |         |
|                             | 3             |              | Master Gain   | 0      |               | Ð       |
|                             |               |              | Loudness      | •      | Speech        | •       |
| $\ominus$                   |               | Ģ            |               | •      | Own Voice     | •       |
|                             |               | 5 K          | Sound Quality | Softer |               | Sharper |
| low pitches                 |               | high pitches | Feedback      |        |               | Reduce  |
| Discard Changes             |               |              |               |        |               |         |
| 3. Save and send            |               |              |               |        |               |         |
| Status of changed settings: | Not yet sent  |              |               | Save   | nd send updat |         |

### Detecting Hearing Aids After TeleCare Changes

The next time you detect the hearing aids in the office after sending changes via TeleCare, you will be notified and given the option to synchronize those changes with the session.

- 1. Select the programs to synchronize.
- 2. Click "Ok".

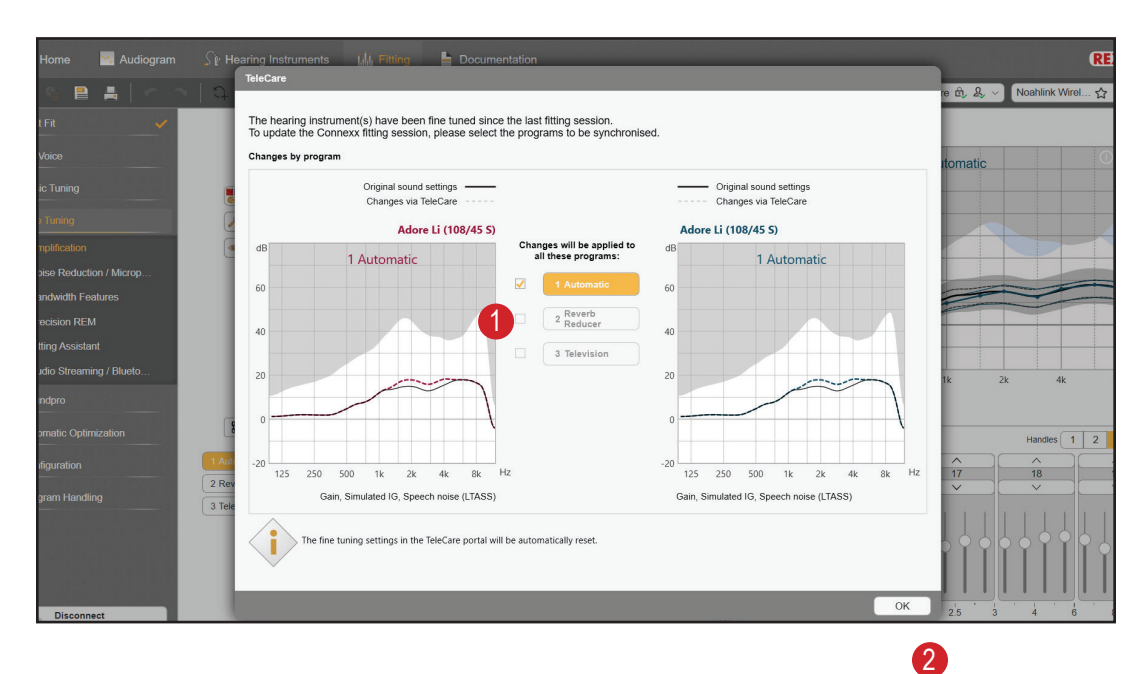

### Installing myHearing App - iPhone

### Pairing Bluetooth Hearing Aids

When your Hearing Care Professional enrolls you in TeleCare using your mobile phone number you will receive a text including a link to the myhearing App in the App Store and a one-time connection code.

- 1. Tap the link.
- 2. Tap on the "cloud" or "Get" icon to initiate the download. When complete, tap "Open".

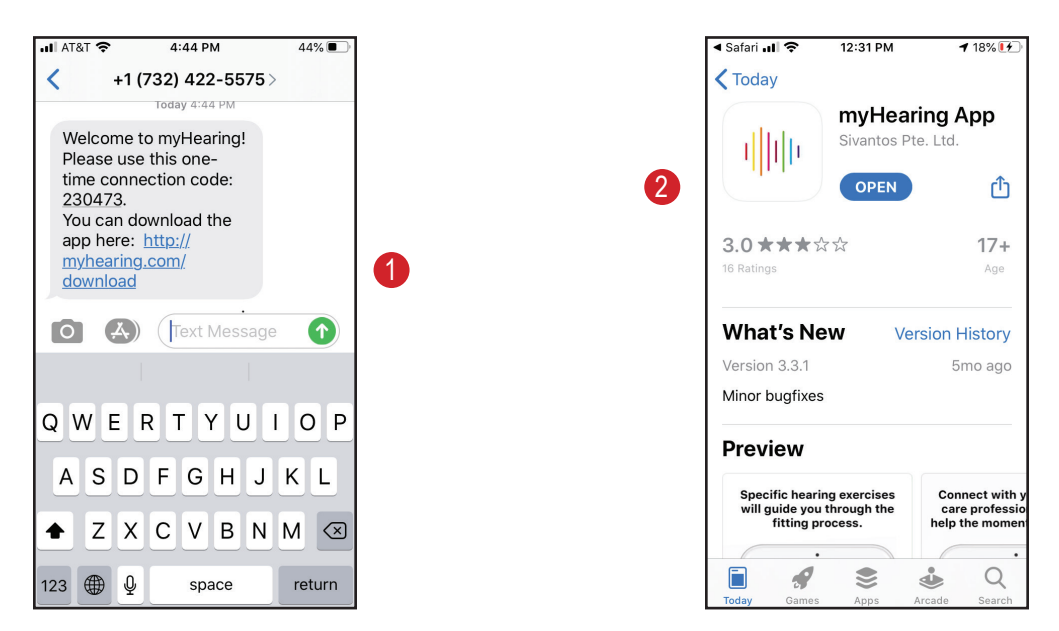

- 3. Tap "Accept" for terms and conditions.
- 4. Tap "Allow" for:
  - a. Bluetooth
  - b. Motion & Fitness Activity
  - c. Notifications

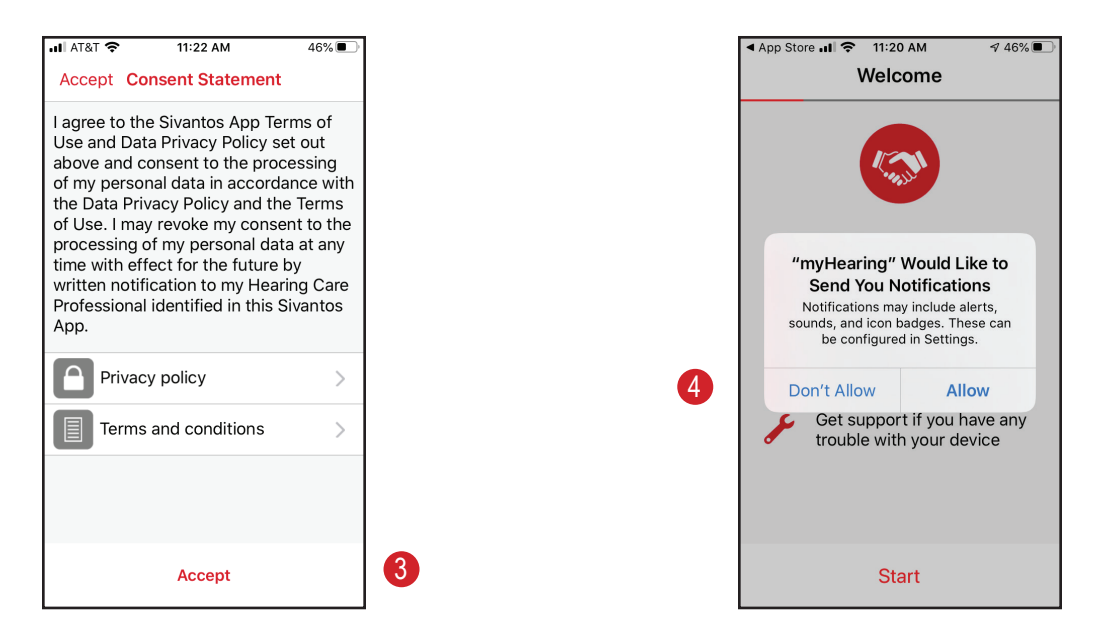

- 5. Enter the code you received via text message
- 6. Tap "Connect Now".
- 7. Your hearing aids need to be paired to your phone before tapping "Next".
  - If they are already paired, tap "Next".
  - If they are not paired, follow the on-screen instructions and open the "Settings" app. Do not tap "Next".

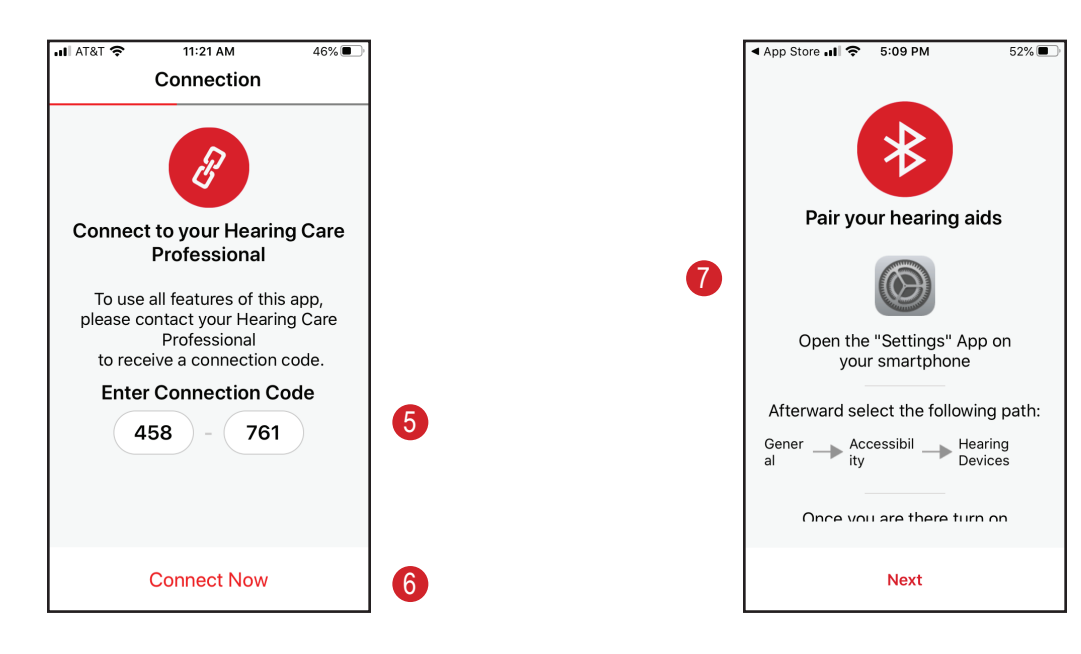

The phone must be paired to the hearing aids to use the myHearing app.

- 1. Turn your hearing aids Off and On according to your user's guide.
- 2. On your phone, go to "Settings".
- 3. Tap "Accessibility".

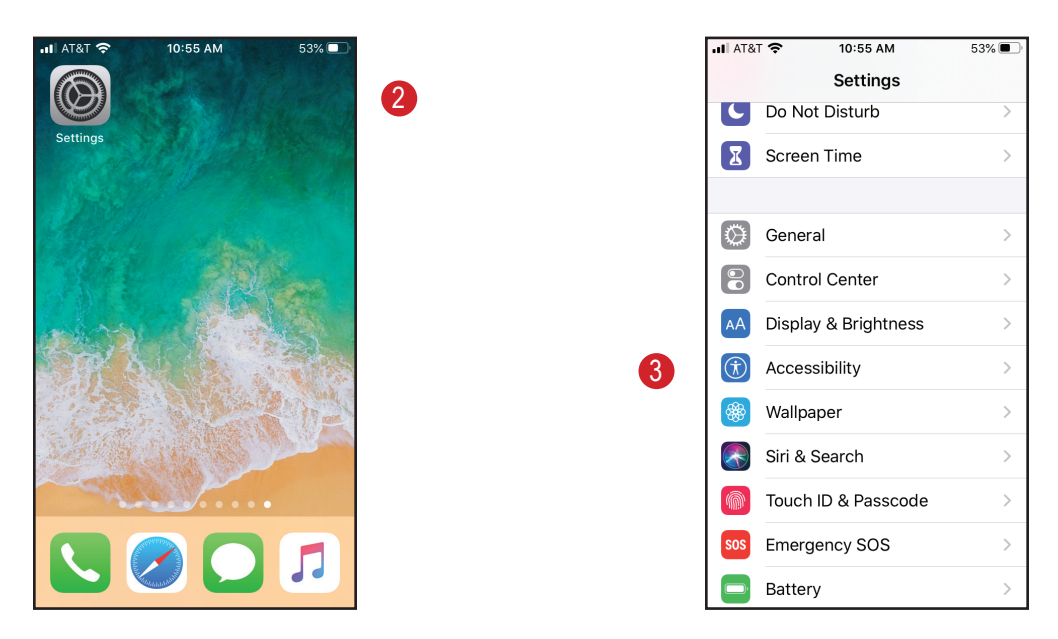

- 4. Tap "Hearing Devices".
- 5. Tap the name of your hearing aids.
  - You must see the name of the hearing aids and R plus L or R and three dots when both aids are detected.

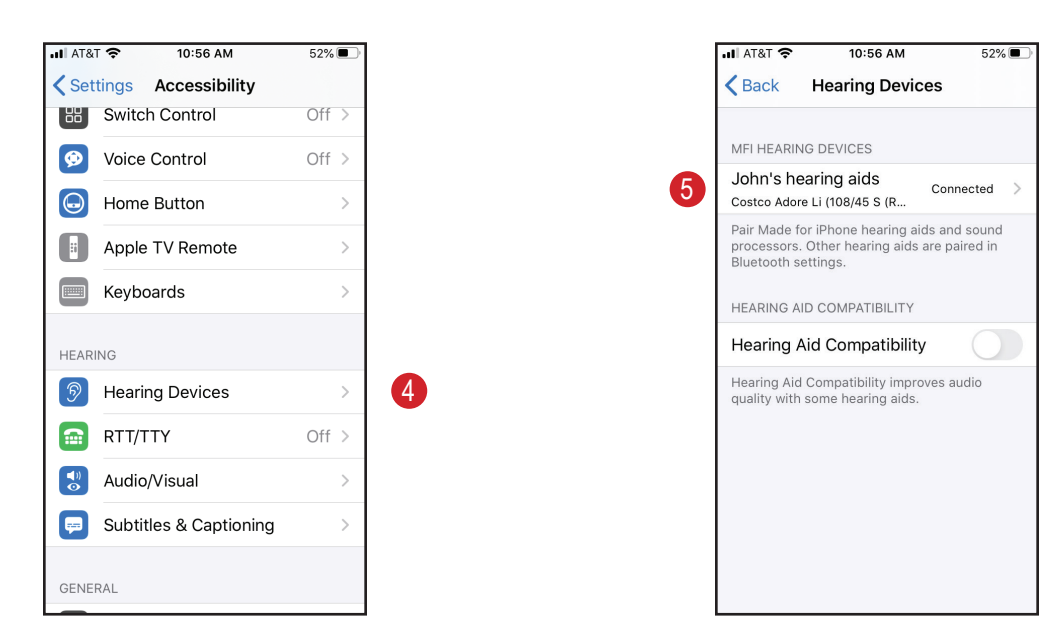

- 6. Tap "Pair". This message will appear twice.
  - $\rightarrow$  A battery icon will appear next to your hearing aids' name.

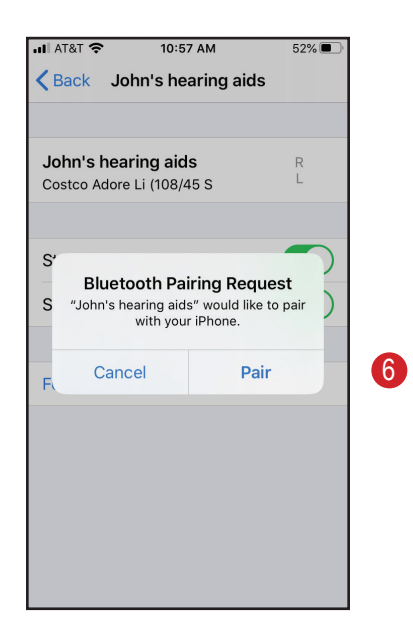

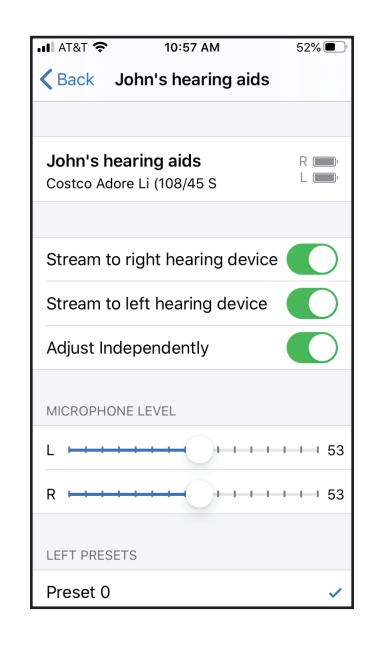

- 7. Return to the myHearing app.
- 8. Tap "Next".
- 9. A screen will alert you to the pairing process.

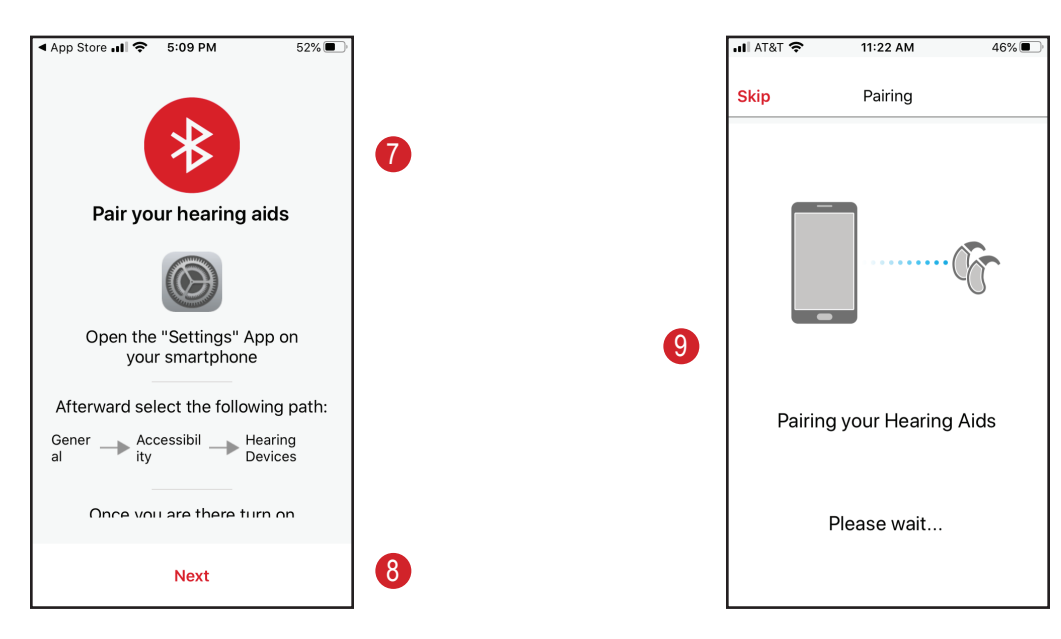

- When pairing is complete, you will receive a notification.
- 10. Tap "Start the experience".

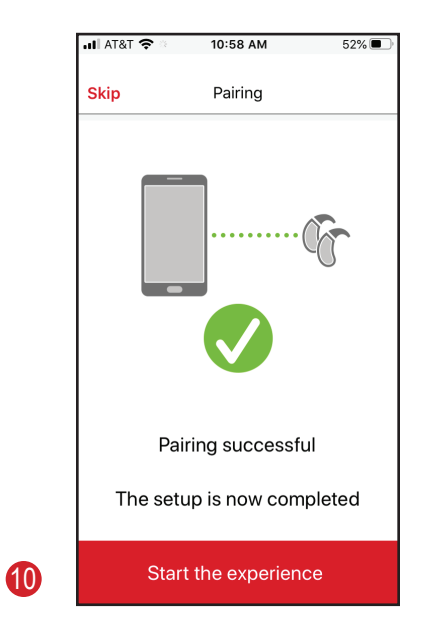

### Installing myHearing App - Android

#### Pairing Bluetooth Hearing Aids

When your Hearing Care Professional enrolls you in TeleCare using your mobile phone number you will receive a text including a link to the myhearing App in the App Store and a one-time connection code.

- 1. Tap the link.
- 2. Tap "Install" to initiate the download. When complete, tap "Open".

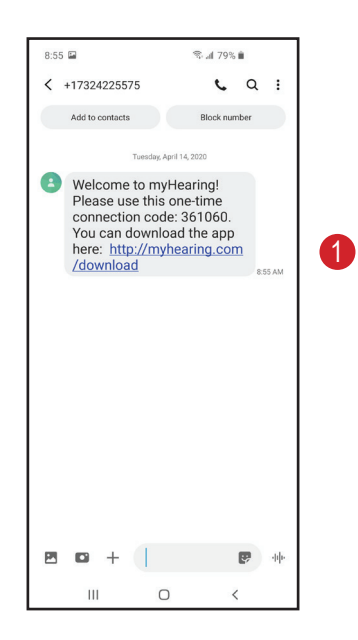

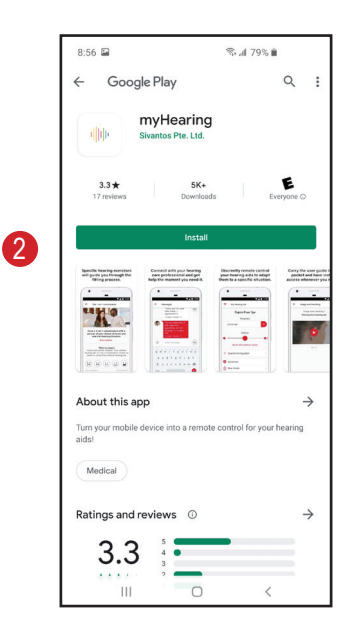

S al 78%

<

- 3. Tap "Start" to begin pairing.
- 4. Enter the code you received via text message
- 5. Tap "Connect Now".

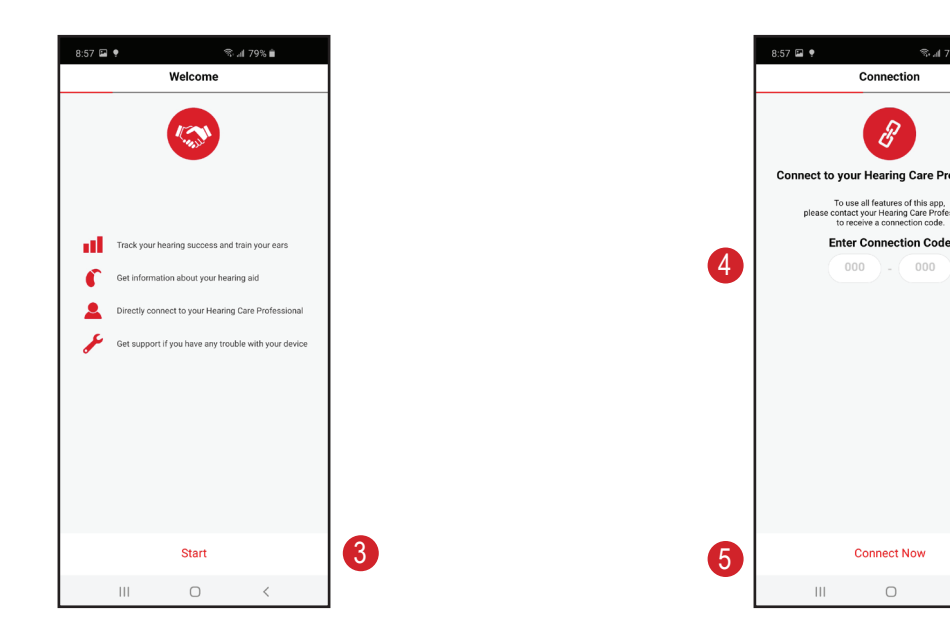

- 6. Tap "Accept" for terms and conditions.
- 7. Tap "Next" on the screen that lists Compatible smart phones.

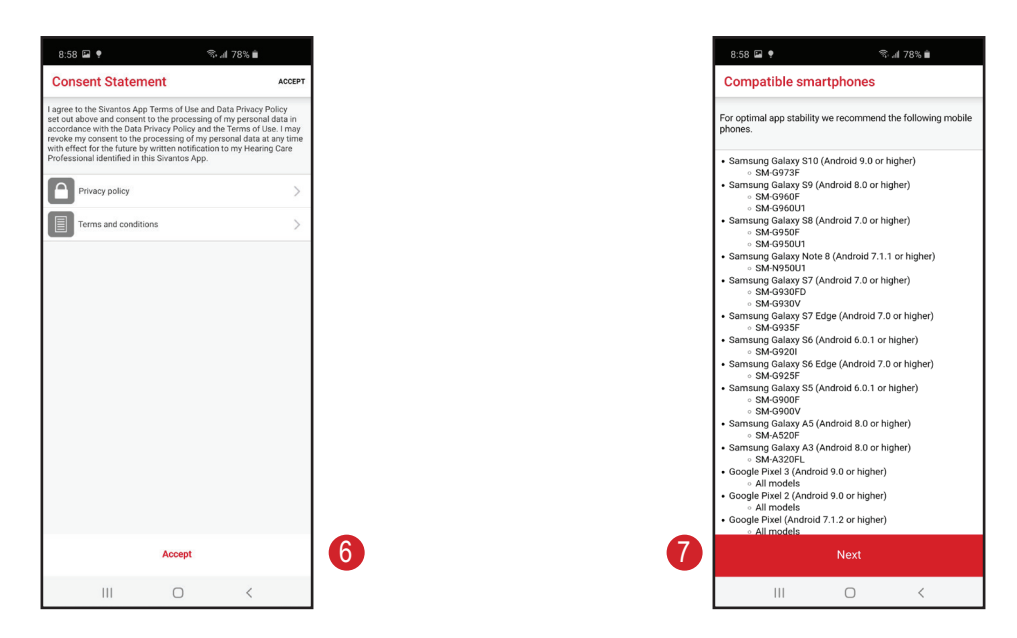

- 8. Turn your hearing aids off and on according to your hearing aids' user guide.
- 9. Follow the on-screen instructions to pair your hearing aids to the app and tap "Next".
- 10. You may tap "Allow" if you want to use the app to get directions to your hearing care provider's office using your phone map option.

You may tap "Deny" if you prefer not to use this option.

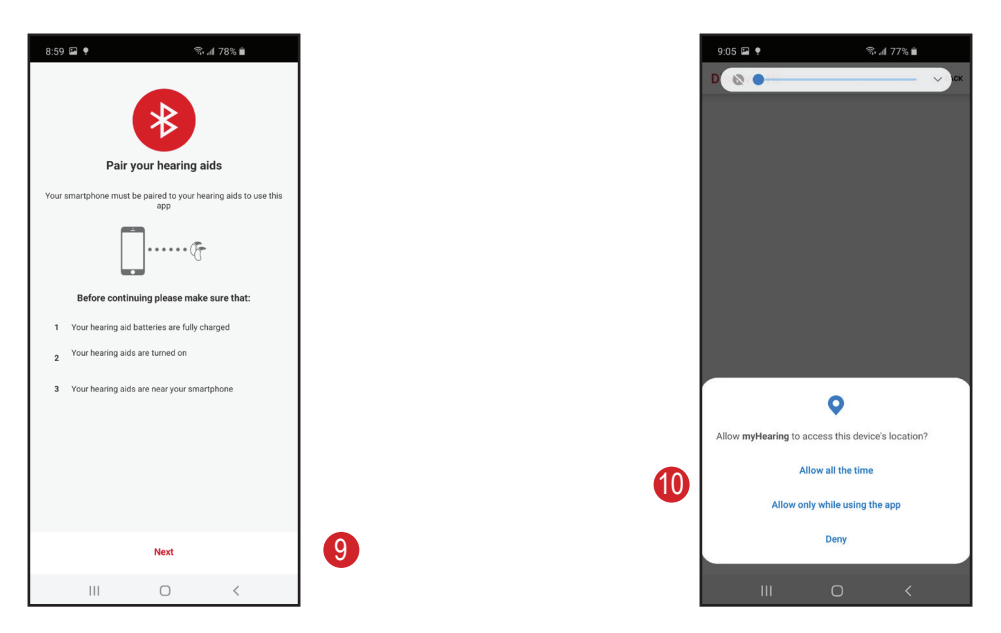

• Pairing is complete.

11. Tap "Start using the app".

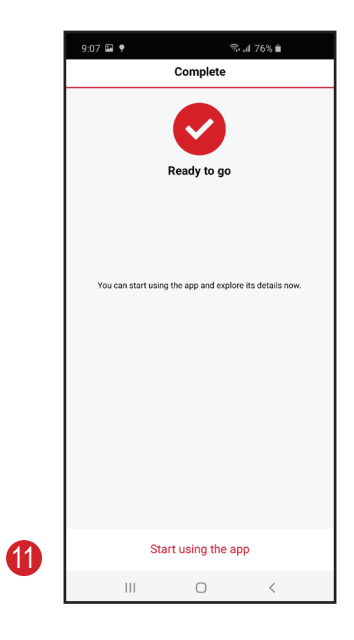

### Installing myHearing App

### Pairing Non - Bluetooth Hearing Aids to iPhone

When your Hearing Care Professional enrolls you in TeleCare using your mobile phone number you will receive a text including a link to the myhearing App in the App Store and a one-time connection code.

- 1. Tap the link.
- 2. Tap on the "cloud" to initiate the download. When complete, tap "Open".

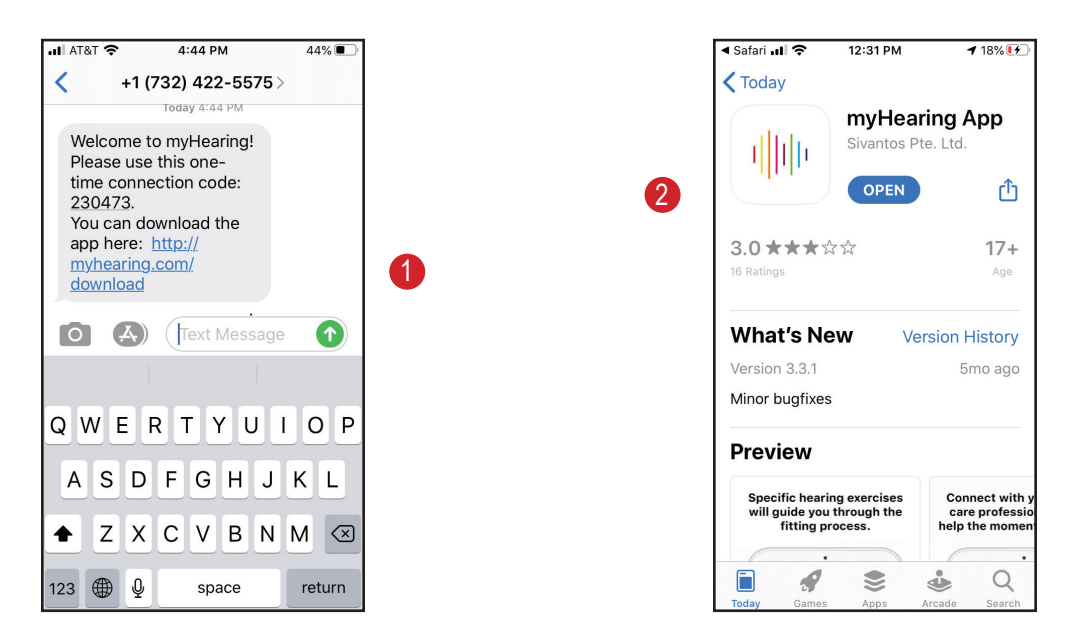

- 3. Tap "Accept" for terms and conditions.
- 4. Tap "Allow" for:
  - a. Bluetooth
    - b. Motion & Fitness Activity
    - c. Notifications

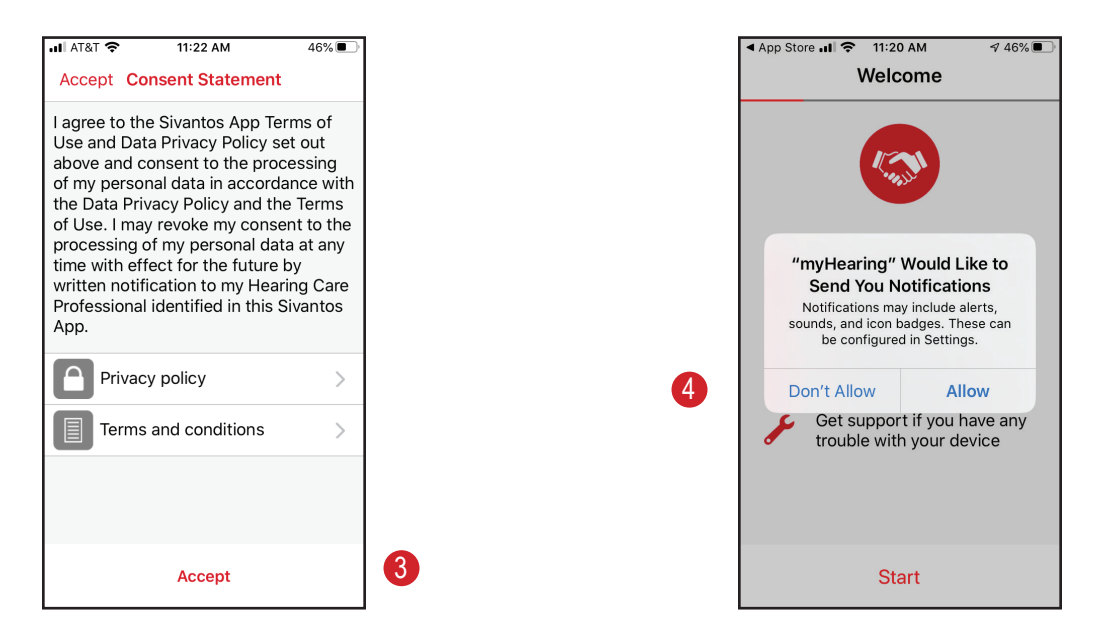

- 5. Enter the code you received via text message
- 6. Tap "Connect Now".
- 7. Follow the on-screen instructions to pair the hearing aids to the app and tap "Start".

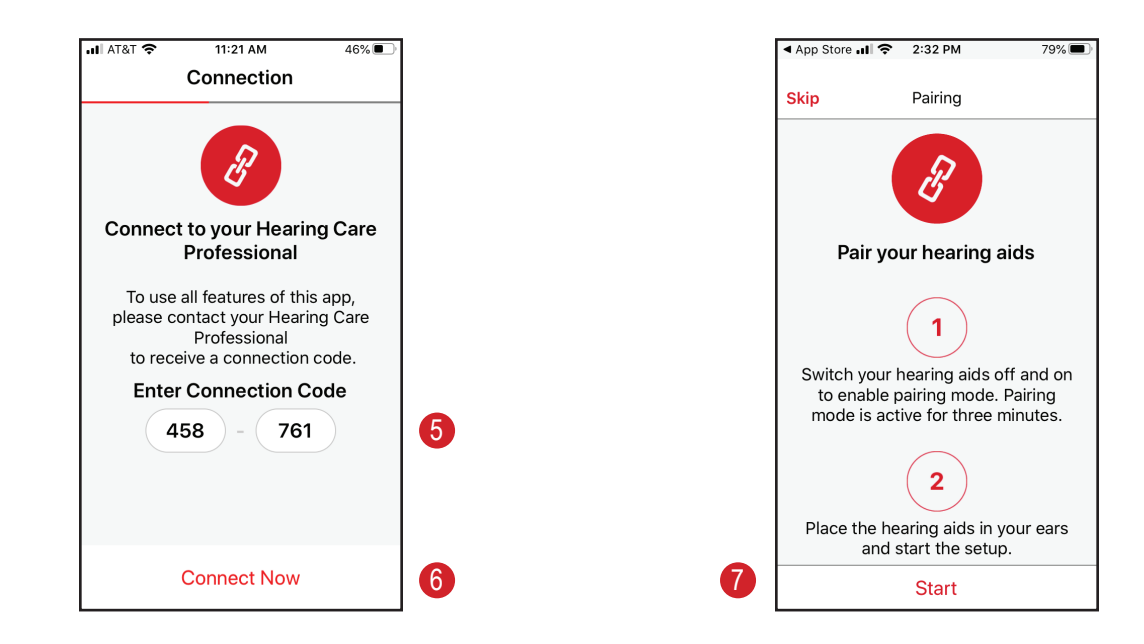

8. If you heard the tone, tap "Yes".

If not, turn the hearing aids off and on and tap "No" then follow the troubleshooting instructions on-screen and try again.

9. Tap "Close" when pairing is complete.

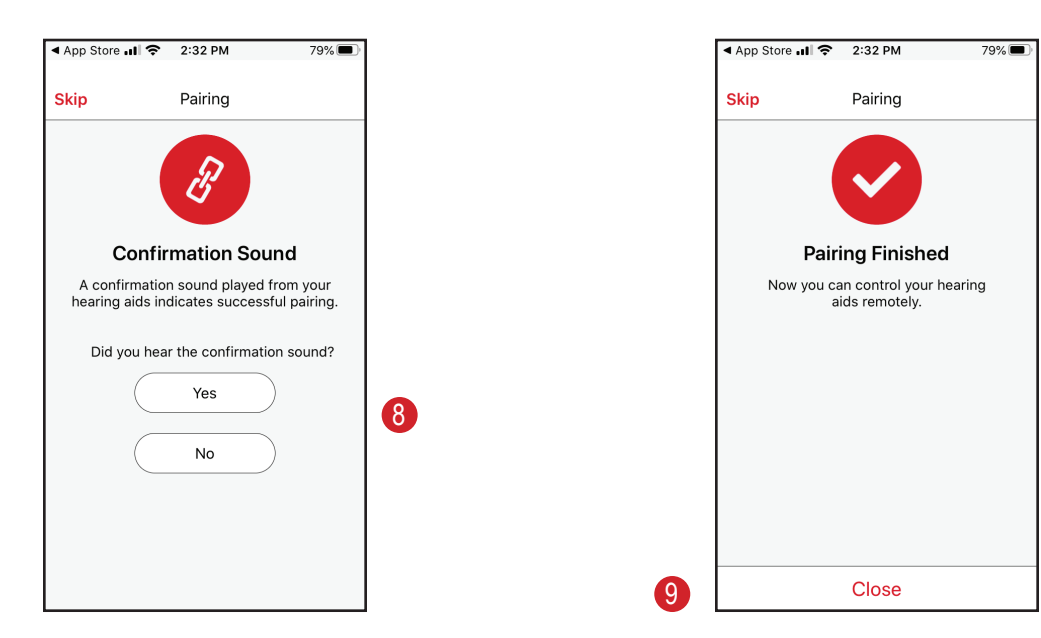

10. Tap "Start using the app".

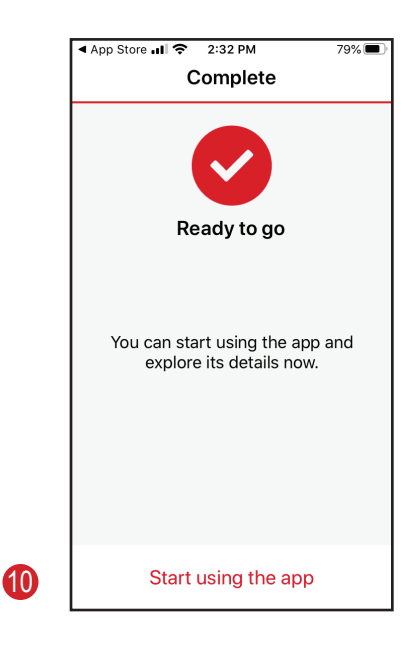

### Installing myHearing App - Android

### Pairing Non - Bluetooth Hearing Aids

When your Hearing Care Professional enrolls you in TeleCare using your mobile phone number you will receive a text including a link to the myhearing App in the App Store and a one-time connection code.

- 1. Tap the link.
- 2. Tap "Install" to initiate the download. When complete, tap "Open".

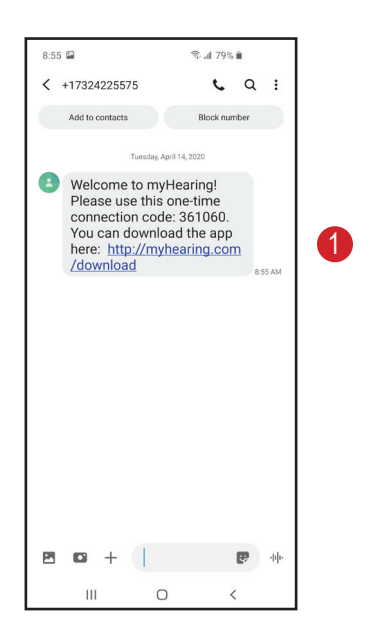

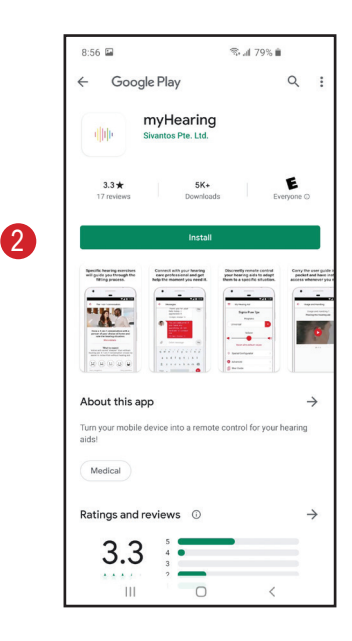

- 3. Tap "Allow" for access to photos, media, and files.
- 4. Tap "Start" to begin pairing.

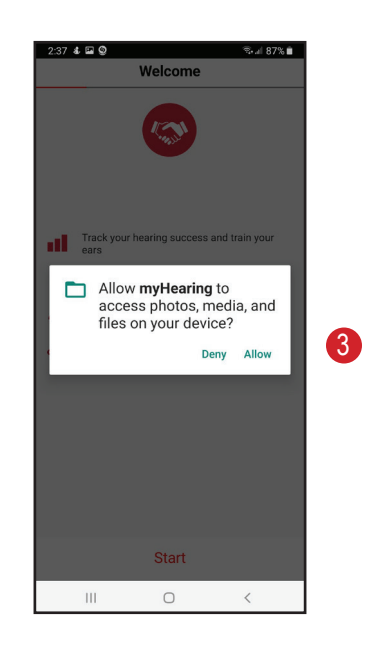

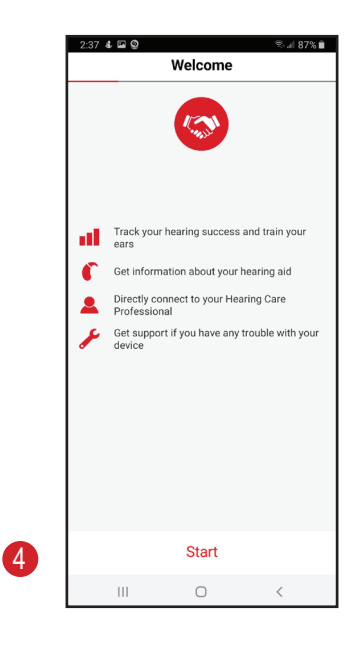

- 5. Enter the code you received via text message.
- 6. Tap "Connect Now".
- 7. Follow the instructions on screen and tap "Start".
  - Turn your hearing aids off and on according to your hearing aids' user guide.

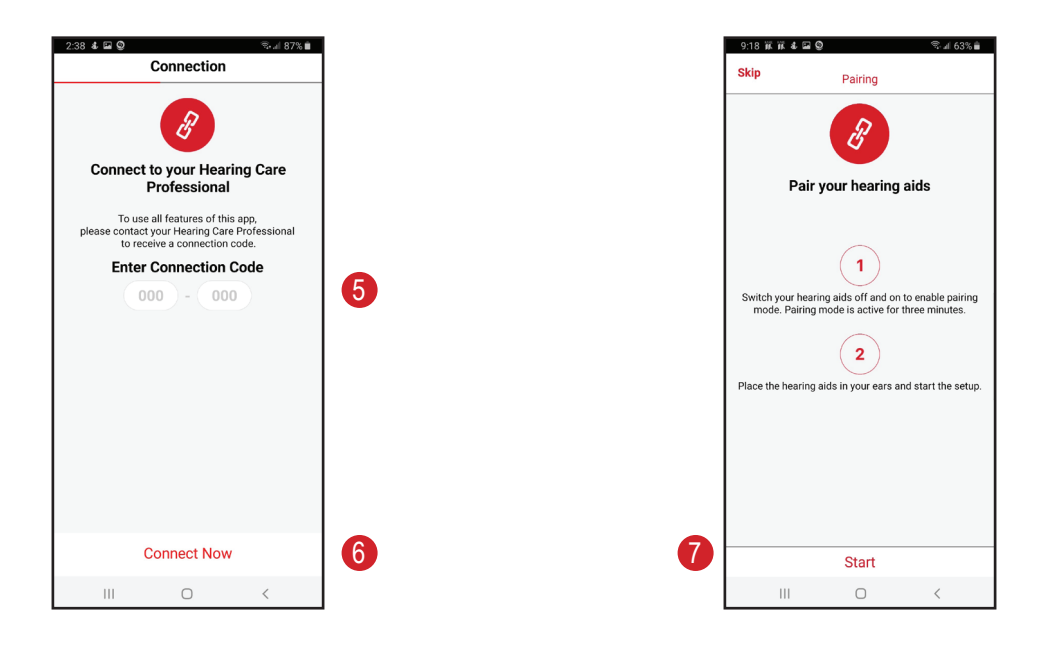

8. If you heard the tone, tap "Yes".

If not, turn the hearing aids off and on and tap "No" then follow the troubleshooting instructions on-screen and try again.

9. Tap "Close" when pairing is complete.

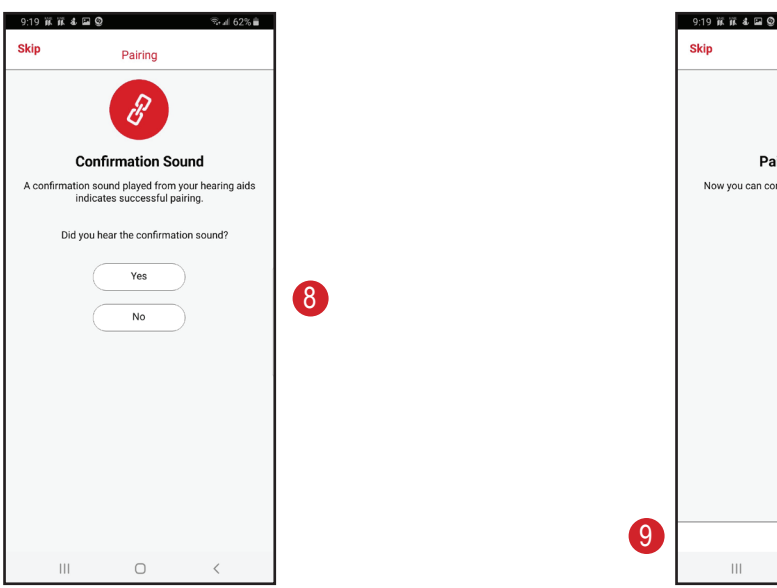

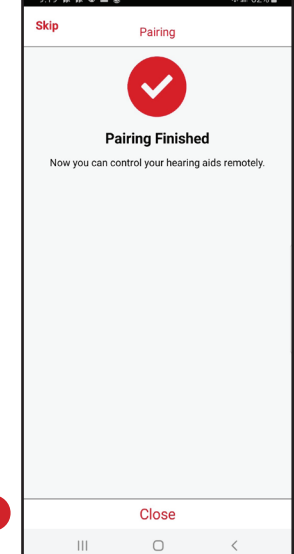

10.Tap "Start using the app".

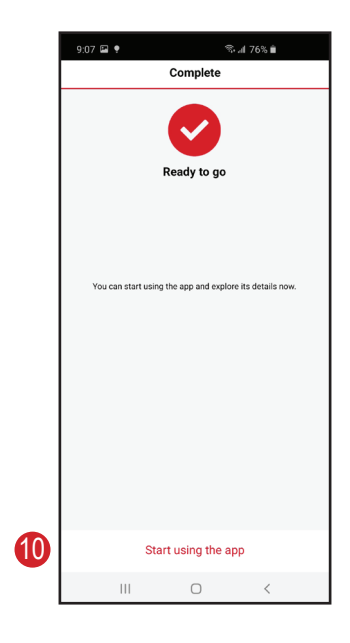

## Working with myHearing App

### Receiving and applying notifications

- 1. When the hearing care professional makes changes to the hearing aids and sends them to your phone, you will receive a notification on your phone if these are enabled.
- 2. Open the app and tap "Apply".

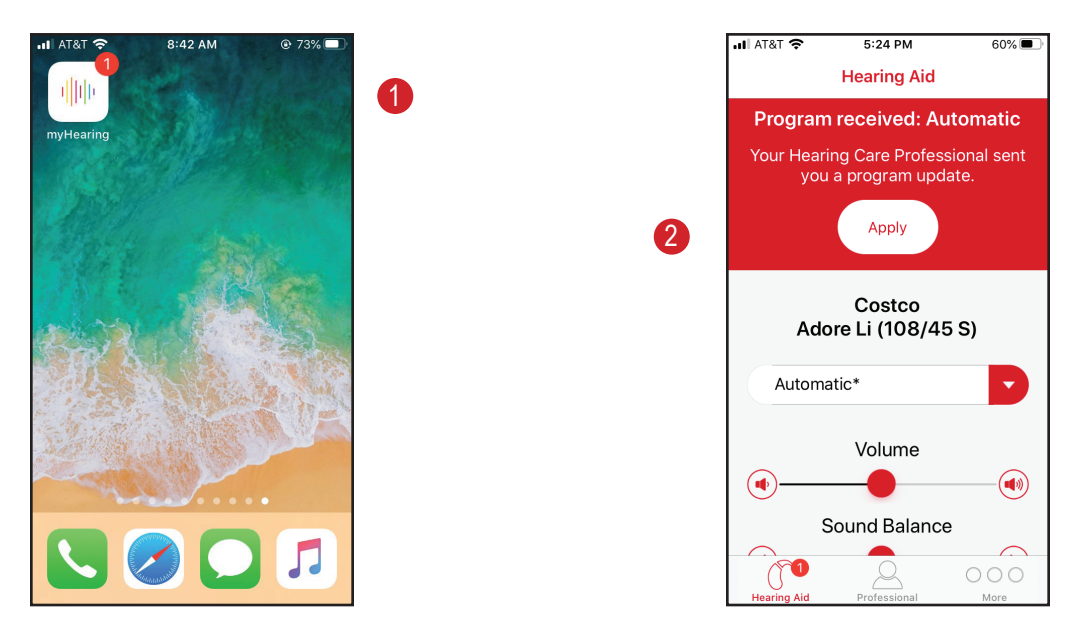

### Controlling the Hearing Aids with the App

- 1. Tap the drop down arrow to select another program.
- 2. Use the sliders to change:
  - Volume: adjusts the overall loudness of the hearing aids.
  - Sound Balance: adjusts the loudness for high frequencies only.
- 3. You can connect to your TV transmitter (if available).

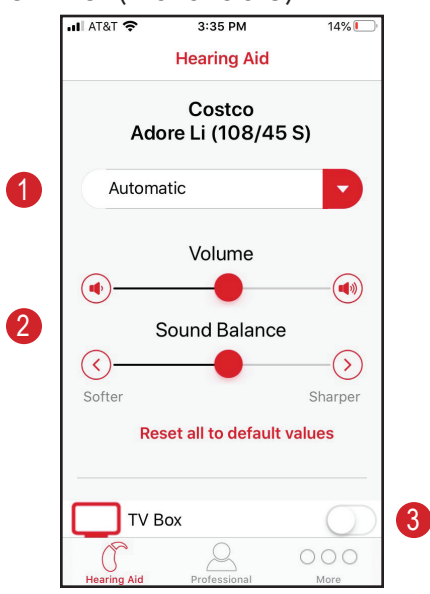

### Communicating with Your Hearing Care Professional

- You can send a message to your hearing center from the app if you need adjustments made to your hearing aids.
- 1. To send or view messages, tap "Professional" on the myHearing app.
- 2. Tap "Messages".
- 3. Type your message in the box and press "Send".

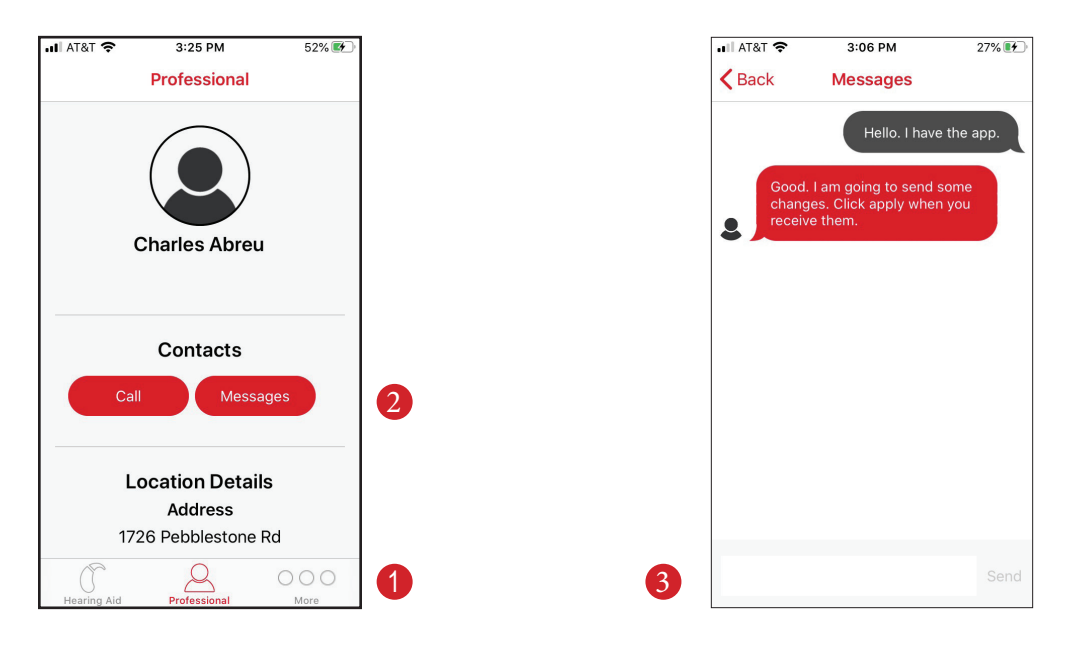

The information in this document contains general descriptions of the technical options available, which do not always have to be present in individual cases and are subject to change without prior notice.

The *Bluetooth*<sup>\*</sup> word mark and logos are owned by the Bluetooth SIG, Inc. and any use of such marks by Sivantos is under license. Other trademarks and trade names are those of their respective owners.

Android and Google Play are trademarks of Google Inc. Apple App Store is a trademark of Apple Inc.

iOS is a trademark or registered trademark of Cisco in the U.S. and other countries and is used under license.

Legal Manufacturer Sivantos, Inc. 10 Constitution Avenue Piscataway, NJ 08854 Phone: (800) 766-4500 Fax: (732) 562-6696 www.sivantos.com

Copyright © 2020 Sivantos GmbH. All rights reserved.